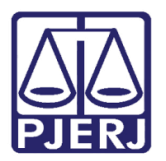

Dica de Sistema

# Relatório Acervo Geral do Cartório – classe 241 -Petição

DCP.

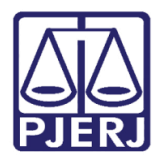

### **SUMÁRIO**

| 1. | Introdução           | . 3 |
|----|----------------------|-----|
| 2. | Acesso ao Relatório  | . 3 |
| 3. | Histórico de Versões | . 6 |

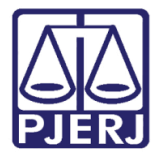

## Relatório Acervo Geral do Cartório – classe 241 - Petição

### 1. Introdução

Esta dica tem o objetivo de auxiliar na seleção dos agravos de instrumento, da classe "241 – Petição Cível", de que trata o Aviso 1378/2018.

#### 2. Acesso ao Relatório

Acesse o relatório pelo menu Impressão.

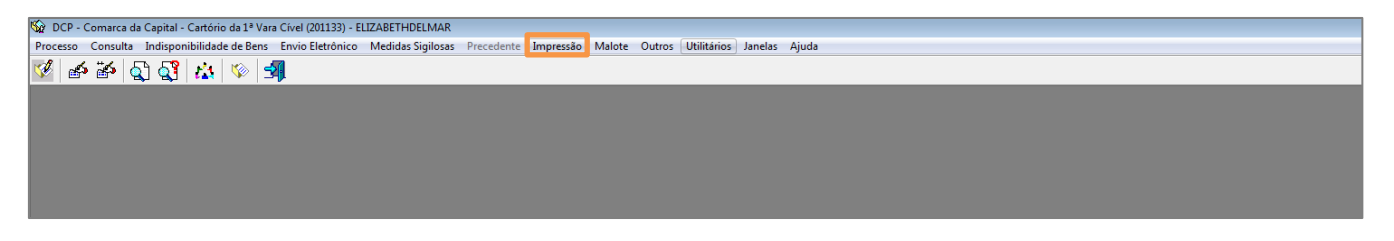

Figura 1 – menu Impressão.

E pelo menu Estatística e submenus Cartório e Acervo Geral do Cartório.

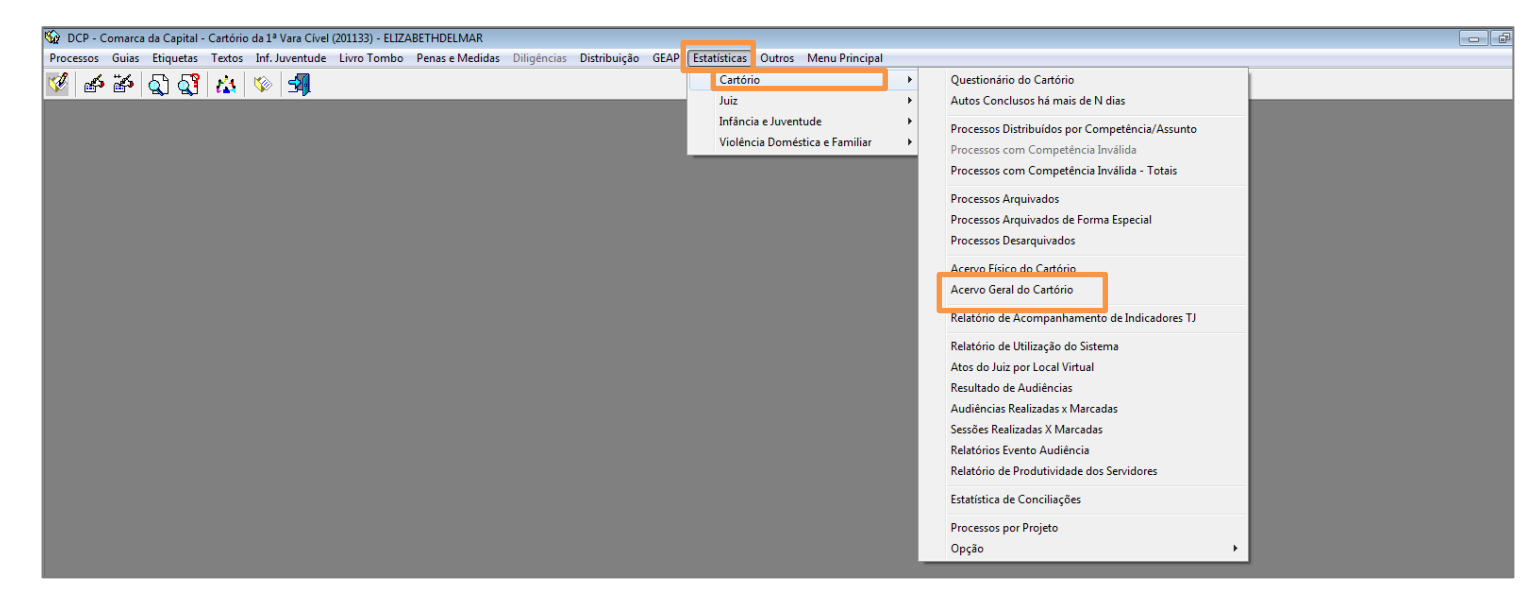

Figura 2 – Submenu Acervo Geral do Cartório.

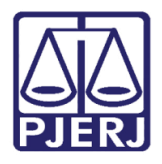

A tela Impressão do **Acervo Geral do Cartório** será aberta. No campo **Classe**, selecione "Petição" ou digite "241" e dê ENTER. Em **Competências**, escolha as competências que deseja no relatório.

Em **Tipo de Relatório**, clique em "Analítico(com processos)". Escolha o **Destino** de impressão do relatório e clique em **OK**.

| 🔄 Impressão do Ac   | ervo Geral do Cart                | ório                 |                         | <b>—</b> × |
|---------------------|-----------------------------------|----------------------|-------------------------|------------|
|                     |                                   |                      |                         |            |
| Comarca:            | 201 Comarca da                    | a Capital            | · ?                     |            |
| Serventia: 2        | 201133 Cartório da                | <u>C</u> ancelar     |                         |            |
| Serventia.          | <u>Jeane aa</u>                   |                      |                         | Sair       |
| Vara:               |                                   |                      | -                       |            |
| Assunto:            |                                   |                      | - ?                     |            |
|                     | Considerar pesquisa               | também em assuntos   | complementares          |            |
| Assunto             |                                   |                      | - ?                     |            |
|                     | 241 Batia%a                       |                      |                         |            |
|                     |                                   |                      |                         |            |
| - Competências      | ciuir processos arqu              | ivados provisoriamen | te                      |            |
| Acidentes do        | Trabalho                          |                      |                         |            |
| Cível               |                                   |                      |                         |            |
| Empresarial         |                                   |                      |                         |            |
|                     |                                   |                      |                         |            |
|                     |                                   | Marcar Todas         | Desmarcar Todas         |            |
| Tiere de Dielekérie |                                   |                      |                         |            |
| C Analitica         | @ 10                              |                      | C                       |            |
| O Analitico         | <ul> <li>Analitico (co</li> </ul> | im processos j       | O Sintetico             |            |
| Prioridades         |                                   |                      |                         |            |
| 🗌 🗌 Antecipação     | de Tutela                         | 🔲 Infância e J       | uventude                |            |
| 🗖 Deficiência F     | ísica ou Mental                   | Processos o          | de Medicamentos         |            |
| 🔲 🔲 Doença Grav     | /e                                | 🗖 Réus Preso         | s                       |            |
|                     |                                   | 🔲 Idoso mais         | de 80 anos              |            |
|                     |                                   | Marcar Todas         | <u>D</u> esmarcar Todas |            |
| Destino             |                                   |                      |                         |            |
|                     | la                                | C Impressora         |                         | Impressora |
|                     |                                   |                      |                         |            |
|                     |                                   |                      |                         |            |
|                     |                                   |                      |                         |            |

Figura 3 – Classe Petição.

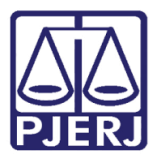

O sistema vai gerar o relatório de todos os processos do acervo do cartório com a classe informada.

| IO Cartorio<br>:: Petição |                            |                                             |
|---------------------------|----------------------------|---------------------------------------------|
|                           |                            |                                             |
|                           | Quantidade de<br>Processos | % Sobre Total<br>da Competência             |
| C ív el                   |                            |                                             |
|                           | 1                          | 100,00 %                                    |
| Fim:                      |                            |                                             |
| 1                         | 100,00%                    |                                             |
|                           |                            |                                             |
|                           | 1                          | 1,25 %                                      |
|                           |                            |                                             |
| Fim:                      |                            |                                             |
|                           | 1                          | 1,25 %                                      |
| <b>F</b> i                |                            |                                             |
| E 100 .                   |                            |                                             |
|                           | Civel<br>Fim:<br>1         | civel Civel Civel 1 Fim: 1 100,00% 1 Fim: 1 |

Figura 4 – Exemplo de Relatório.

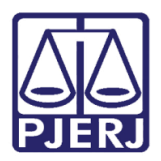

### 3. Histórico de Versões

| Versão | Data       | Descrição da alteração | Responsável           |      |
|--------|------------|------------------------|-----------------------|------|
| 1.0    | 14/12/2018 | Elaboração da Dica     | Elizabeth Delmar e    | 1.00 |
|        |            |                        | Joanna Fortes Liborio |      |
|        |            |                        |                       |      |
|        |            |                        |                       |      |
|        |            |                        |                       |      |